## SAIS INSTRUCTIONS PAYMENT

## <u>1a.</u> For payment through <u>E-PAYMENT OF LANDBANK</u>

Access through Link.BizPortal using a Land Bank debit account and do the following steps:

<u>Step 1:</u> Kindly visit <u>https://www.lbp-eservices.com/egps/portal/index.jsp</u> if you have a Landbank account.

| LANDBANK Overseas<br>FilipinoBank                                                                                                    |                                                                                                  |
|----------------------------------------------------------------------------------------------------|--------------------------------------------------------------------------------------------------|
| Home Merchant Security Forms Terms & Conditions Data Privacy Statement FAQ                                                                                                    | Contact Us                                                                                       |
| Cincle Biz Portal<br>Pay your Government and Private Merchants'<br>fees, dues and charges. Anytime. Anywhere.<br>It's safe, simple, and convenient.<br>No enrollment or registration needed.    | CONVENIENT<br>RELIABLE<br>SECURE<br>AUTOMATIC<br>ELECTRONIC<br>REALING<br>ELECTRONIC<br>CASHLESS |
| PAY NOW                                                                                                    |                                                                                                  |
| Second Bank of the Philippines                                                                                                    |                                                                                                  |
| About Us Contact Us FAQs Terms & Conditions Security Policy<br>LANDBANK is regulated by the Bangko Sentral ng Pilipinas.<br>Copyright © 2014 Land Bank of the Philippines. All Rights Reserved. |                                                                                                  |

## Step 2: Click "Pay Now".

**<u>Step 3:</u>** Click the letter "U" and look for the University of the Philippines Los Baños.

|    | ANDBANK Cverseas<br>FilipinoBank                                                      |
|----|---------------------------------------------------------------------------------------|
| •  | Home Merchant Security Forms Terms & Conditions Data Privacy Statement FAQ Contact Us |
| н  | Iome » Merchants<br>Payment Merchants                                                 |
|    | SELECT MERCHANT                                                                       |
| Р  | lease select a merchant for your payment                                              |
| Tj | ype a merchant name on the box OR select a letter below then click a merchant         |
| E  | Enter merchant name                                                                   |
|    | CONTINUE >                                                                            |
| Q  | Merchant List                                                                         |
| С  | lick a letter to find a Merchant                                                      |
| 1  | AII A B C D E F G H I J K L M N O P Q R S T U V W X Z                                 |
| A  | BC EDUCATIONAL DEVELOPMENT CENTER, INC.                                               |

| UNIVERSITY OF SOUTHEASTERN PHILIPPINES USEP            |  |  |  |
|--------------------------------------------------------|--|--|--|
| UNIVERSITY OF SOUTHERN MINDANAO                        |  |  |  |
| UNIVERSITY OF THE PHILIPPINES - SYSTEM                 |  |  |  |
| UNIVERSITY OF THE PHILIPPINES DILIMAN                  |  |  |  |
| UNIVERSITY OF THE PHILIPPINES LOS BANOS                |  |  |  |
| UNIVERSITY OF THE PHILIPPINES MANILA                   |  |  |  |
| UNIVERSITY OF THE PHILIPPINES OPEN UNIVERSITY          |  |  |  |
| UNIVERSITY OF THE PHILIPPINES VISAYAS                  |  |  |  |
| UNIVERSITY OF THE PHILIPPINES VISAYAS TACLOBAN COLLEGE |  |  |  |
| UNO BUSINESS HOTEL AND CAFE                            |  |  |  |
| UPLAND RURAL BANK OF DALAGUETE CEBU, INC.              |  |  |  |

## Step 4: Click "Continue".

| <br>LAN          | <b>BANK</b>           | E             | Overs<br>Filipir | eas<br>10Bank              |                        |     |            |
|------------------|-----------------------|---------------|------------------|----------------------------|------------------------|-----|------------|
| Home             | Merchant              | Security      | Forms            | Terms & Conditions         | Data Privacy Statement | FAQ | Contact Us |
| Home » M<br>ePay | terchants<br>ment Mer | chants        |                  |                            |                        |     |            |
| I SEI            |                       | CHANT         |                  |                            |                        |     |            |
| Type a m         | erchant name on       | the box OR se | ect a letter be  | elow then click a merchant |                        |     |            |
|                  | ITY OF THE PHILI      | PPINES        |                  |                            |                        |     |            |

<u>Step 5:</u> Select the transaction type. From the drop-down selection, choose "matriculation".

| LANDBANK                             | is<br>Bank                        |                |
|--------------------------------------|-----------------------------------|----------------|
| Home Merchant Security Forms Terms & | Conditions Data Privacy Statement | FAQ Contact Us |
| Home » Transactions                  |                                   |                |
| University of the Philippines Los    | Banos                             |                |
| Transaction Type*                    | Select transaction type           |                |
|                                      | Student Housing                   |                |
|                                      | Staff Housing                     |                |
|                                      | Matriculation                     |                |
|                                      | Student Loan                      |                |
|                                      | Room Occupancy                    |                |
|                                      | Other Trust Fund Fee              |                |
|                                      |                                   |                |

**<u>Step 6:</u>** Next, select your payment option from the drop-down selection.

| LANDBANK                             | as<br>Bank                                                       |  |  |  |  |  |
|--------------------------------------|------------------------------------------------------------------|--|--|--|--|--|
| Home Merchant Security Forms Terms & | Conditions Data Privacy Statement FAQ Contact Us                 |  |  |  |  |  |
| Home » Transactions<br>Transactions  |                                                                  |  |  |  |  |  |
| University of the Philippines Los    | University of the Philippines Los Banos                          |  |  |  |  |  |
| Transaction Type*                    | Matriculation *                                                  |  |  |  |  |  |
| Payment Option*                      | Select payment option                                            |  |  |  |  |  |
|                                      | LANDBANK/OFBank ATM Card                                         |  |  |  |  |  |
|                                      | LANDBANK Prepaid Card                                            |  |  |  |  |  |
|                                      | Cash Payment and GCash, Maya,<br>ShopeePay, and GrabPay via MYEG |  |  |  |  |  |
|                                      | Asia United Bank via BancNet                                     |  |  |  |  |  |
|                                      | BPI via PCHC Paygate                                             |  |  |  |  |  |
|                                      | CTBC Bank via BancNet                                            |  |  |  |  |  |

- **<u>Step 7:</u>** Fill up the required fields in the displayed information.
- **<u>Step 8:</u>** Click "Submit" and wait for further instructions.
- **Step 9:** A Debit Confirmation Slip of Landbank Link.BizPortal and/or email confirmation will be issued for every successful transaction.
- <u>**1b.</u>** For payments from <u>ABROAD</u>, please refer to the following details for bank transfer to Landbank:</u>

Bank Name: Land Bank of the Philippines Bank Address: Victoria Ela Avenue, UPLB Campus, Los Baños Laguna 4031 Account Name: UPLB Special Revolving Fund Bank Account Number: 1892-1004-93 Bank Branch: UPLB Branch SWIFT CODE: TLBPPHMMXXX

<u>1c.</u> For payment through <u>BANK TRANSFER FROM LANDBANK</u>/<u>OTHER LOCAL</u> <u>BANKS TO LANDBANK</u>, please refer to the following details:

Account Name: UPLB Revolving Fund Bank Account: 1892-2220-09

**<u>Step 2.</u>** Submit the payment transaction receipt through the google form below:

https://forms.gle/Gx7FUEBBkrwo28d59